## Sena SF4 snelstartgids

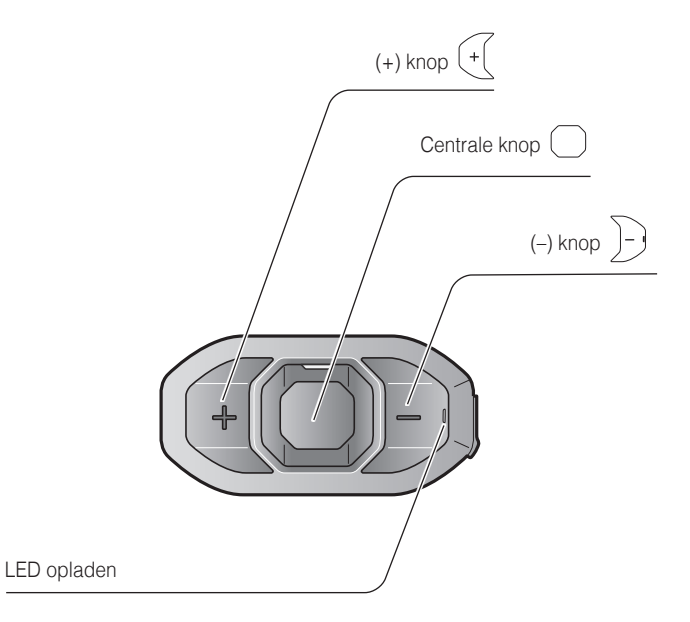

## Installatie

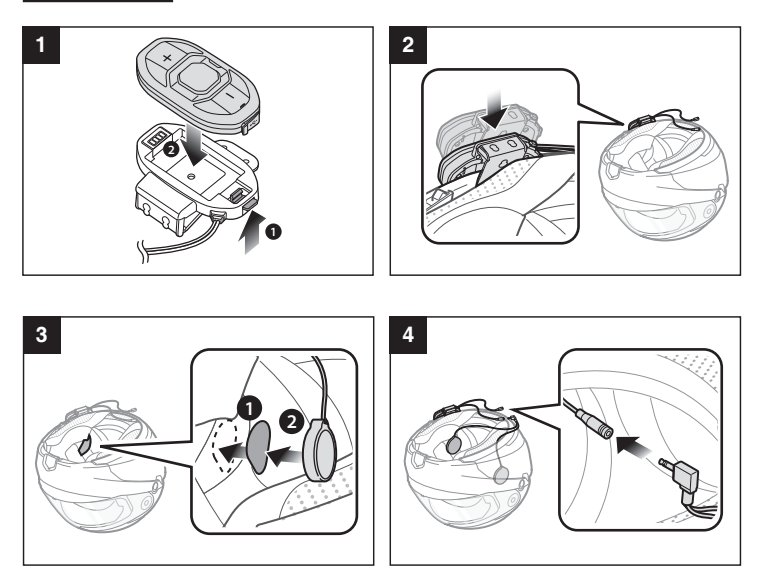

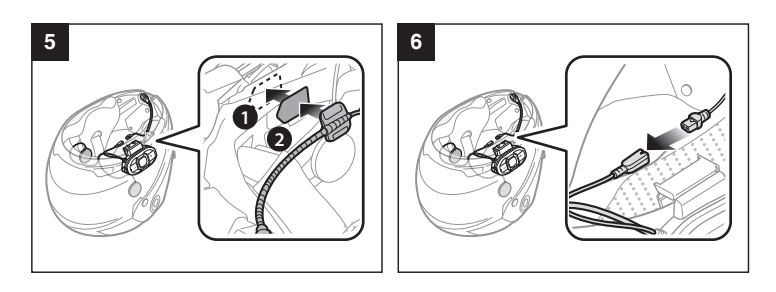

## Opladen

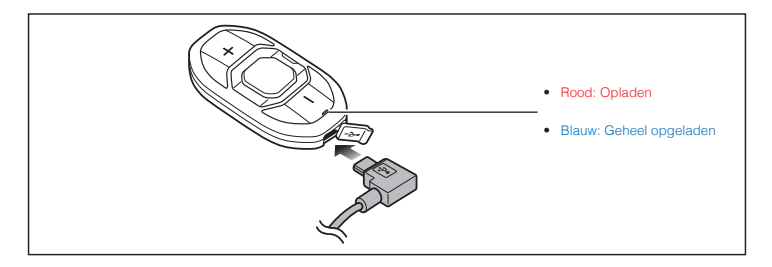

### Knopbediening

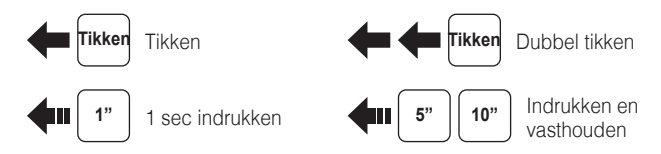

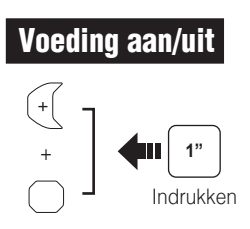

### Volume aanpassen

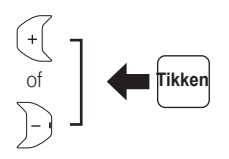

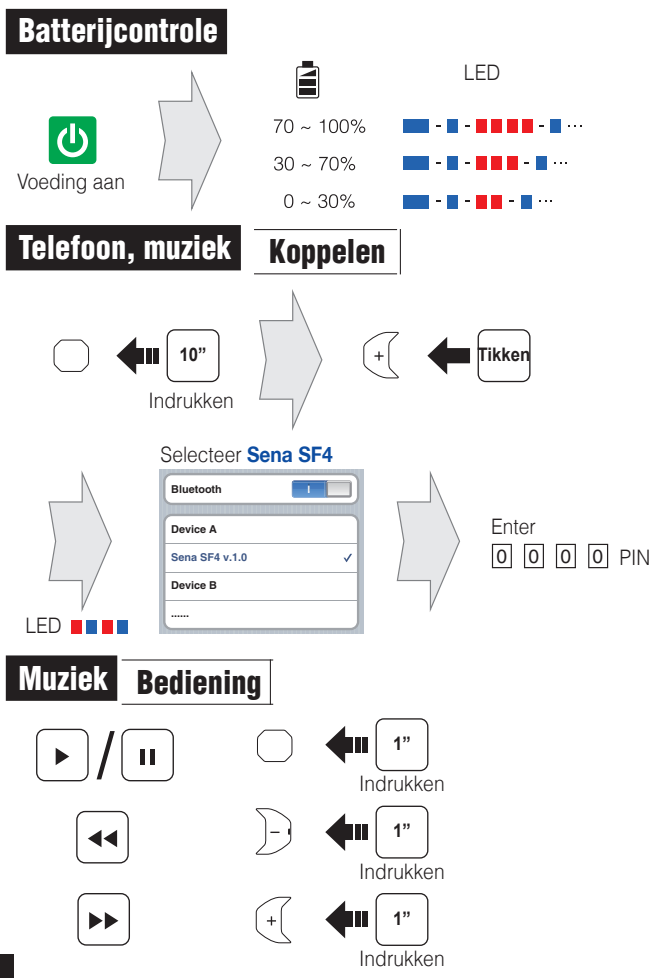

# Mobiele telefoon Oproep plaatsen en beantwoorden

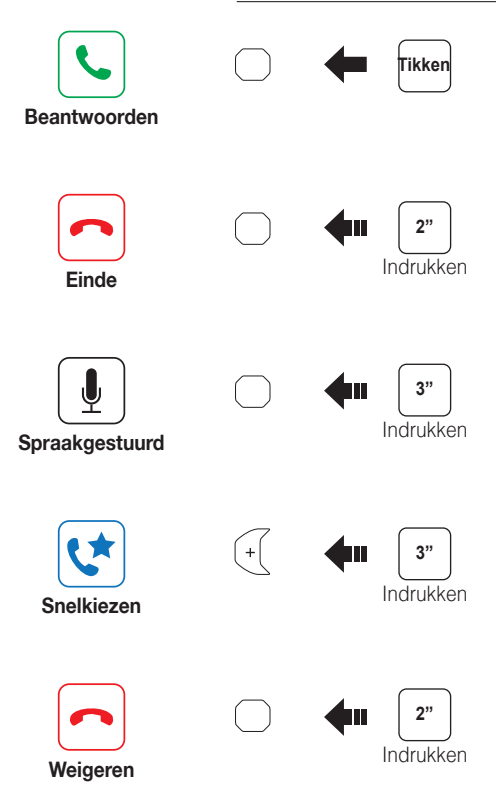

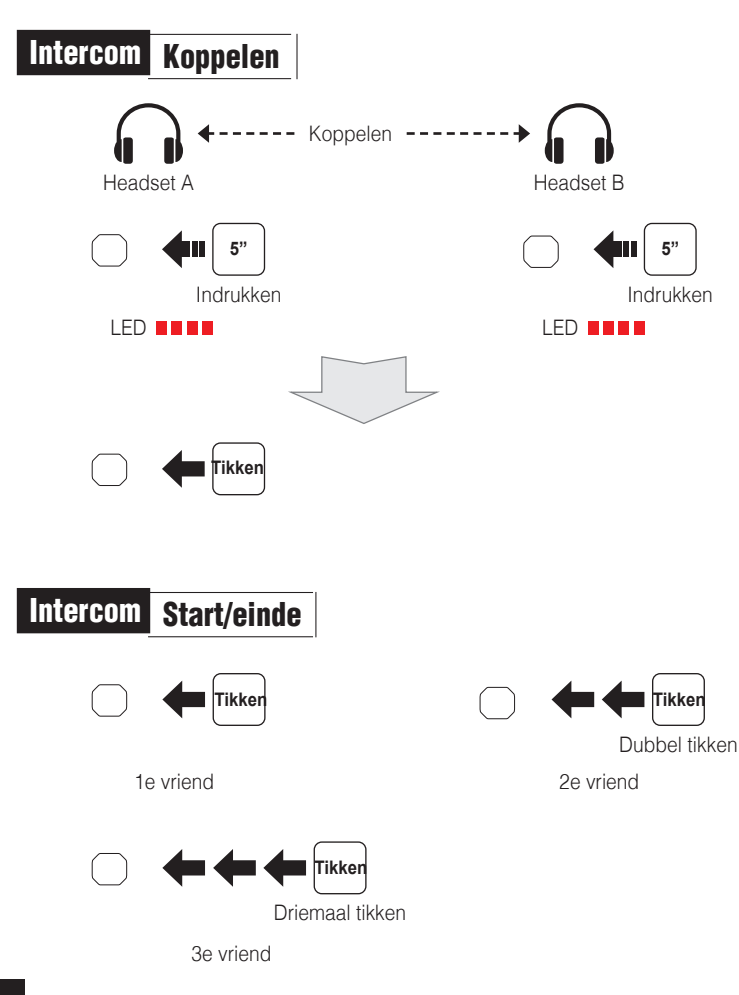

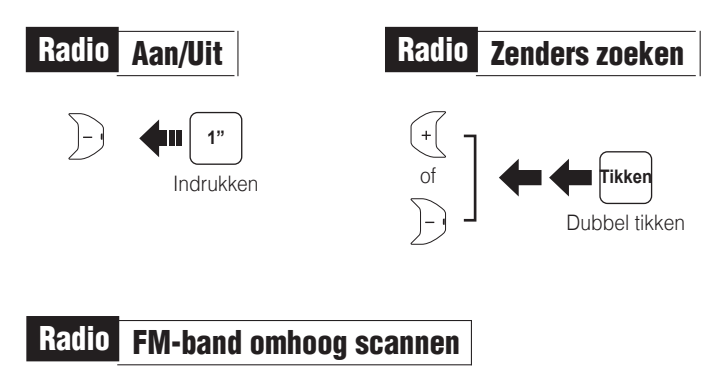

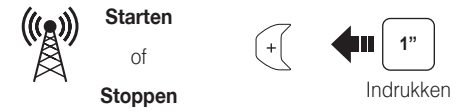

Opslaan naar voorkeuze-instelling tijdens het scannen

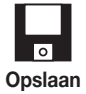

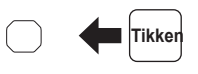

Radio Verplaatsen naar voorkeuzezender

## Radio Voorkeuze-instelling opslaan of verwijderen

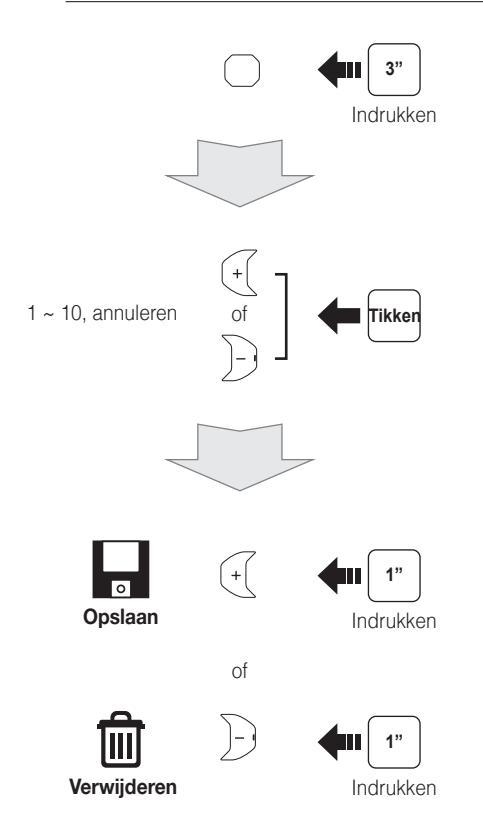

## Instelling

### Configuratiemenu

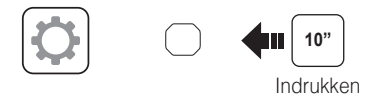

### De Sena Device Manager gebruiken

Sluit de headset aan op uw computer met een USB-kabel. Start de Sena Device Manager en klik op **APPARAATINSTELLING** om de headsetinstellingen te configureren.

Voor details over het downloaden van de Sena Device Manager verwijzen wij u naar de bijgesloten folder.

### De Sena SF Utility-app gebruiken

- Download op uw smartphone de Sena SF Utility-app voor Android of iPhone via Google Play of App Store. Ga naar Sena.com/SF-app voor meer details.
- 2. Koppel uw smartphone met de headset.
- 3. Open de **Sena SF Utility-app**. Veeg het scherm naar rechts en tik op Instellingen om de headset-instellingen te configureren.

### Fabrieksinstellingen resetten

Als je de Sena SF4 wilt terugzetten naar de fabrieksinstellingen, gebruik dan de Factory Reset in het configuratiemenu. De headset herstelt automatisch de standaardinstellingen en wordt uitgeschakeld.

### Fout resetten

Als de Sena SF4 om welke reden dan ook niet goed werkt, reset die dan door voorzichtig op de knop in het reset-gaatje aan de achterkant van de hoofdunit te drukken.

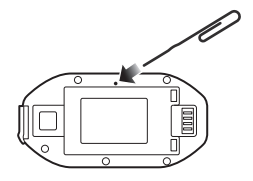

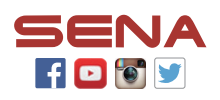

#### Sena Technologies, Inc.

www.sena.com Helpdesk: support.sena.com E-mail: support@sena.com